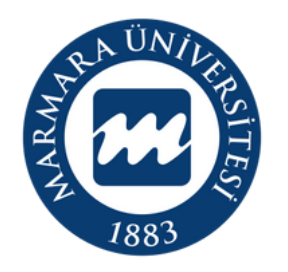

## MARMARA ÜNIVERSITESI

LİNUX İŞLETİM SİSTEMİ MARMARAWİFİ ERİŞİM KILAVUZU

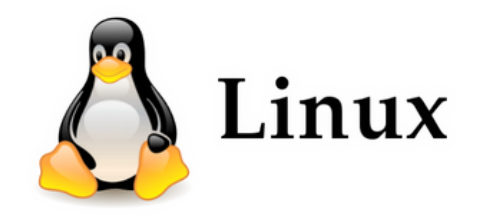

İSTANBUL, 2024

Bilgisayarınızın "Ağ ve İnternet Ayarları" kısmında bulunan "MarmaraWİ-Fİ butonuna" tıklamalısınız. **1.Bilgisayarınızın "Ağ ve İnternet Ayarları"** 

| Etkinlikler | 🗘 Ayarlar 🕶 |                                                                                                    | 29 Ağu 16:08                                                                                                    | 40 🗎 👻 |
|-------------|-------------|----------------------------------------------------------------------------------------------------|----------------------------------------------------------------------------------------------------|--------|
| <b>(1)</b>  | marmara     |                                                                                                    |                                                                                                    |        |
|             | ζöp         | Ayarlar   Kablosuz   Ag   Bluetooth   Harka Plan   Cörünüm   Bildirimler   Bildirimler   Arama   Uygulamalar   Ciztilik   Çevrim İçi Hesaplar   Çoüç   Ekranlar | Lipitability         Urpak Kipi         WirFi, Bluetooth ve mobil genişbantı devre dışı bırakır         Görünür Ağlar         MarunWiFi         elduroam         MarmaraWiFi         DIRECT-54-HP Smart Tank 530         MarmaraVOIP |        |
|             |             | <ul> <li>Fare ve Dokunmatik Yüzey</li> <li>Klavye Kısayolları</li> <li>Yazıcılar</li> </ul>                                                                     |                                                                                                    |        |
|             |             |                                                                                                    |                                                                                                    |        |

## 2. MarmaraWifi Kullanıcı Ayarları

| Etkinlikler | 🗘 Ayarlar 🔫             |                            |                                                     | 29 Ağu 16:12                         |                                                                                                    | 😑 📣 🗊 🛨                                   |
|-------------|-------------------------|----------------------------|-----------------------------------------------------|--------------------------------------|----------------------------------------------------------------------------------------------------|-------------------------------------------|
| ۵           | armara                  |                            |                                                     |                                      |                                                                                                    |                                           |
| 6           |                         | Q Ayarlar 🗉                |                                                     | <b>Kablosuz</b><br>Bağlantı kayboldu | 1 -      1     1     1     1     1     1     1     1     1     1     1     1     1     1     1     1     1     1     1     1     1     1     1     1     1     1     1     1     1     1     1     1     1     1     1     1     1     1     1     1     1     1     1     1     1     1     1     1     1     1     1     1     1     1     1     1     1     1     1     1     1     1     1     1     1     1     1     1     1     1     1     1     1     1     1     1     1     1     1     1     1     1     1     1     1     1     1     1     1     1     1     1     1     1     1     1     1     1     1     1     1     1     1     1     1     1     1     1     1     1     1     1     1     1     1     1     1     1     1     1     1     1     1     1     1     1     1     1     1     1     1     1     1     1     1     1     1     1     1     1     1     1     1     1     1     1     1     1     1     1     1     1     1     1     1     1     1     1     1     1     1     1     1     1     1     1     1     1     1     1     1     1     1     1     1     1     1     1     1     1     1     1     1     1     1     1     1     1     1     1     1     1     1     1     1     1     1     1     1     1     1     1     1     1     1     1     1     1     1     1     1     1     1     1     1     1     1     1     1     1     1     1     1     1     1     1     1     1     1     1     1     1     1     1     1     1     1     1     1     1     1     1     1     1     1     1     1     1     1     1     1     1     1     1     1     1     1     1     1     1     1     1     1     1     1     1     1     1     1     1     1     1     1     1     1     1     1     1     1     1     1     1     1     1     1     1     1     1     1     1     1     1     1     1     1     1     1     1     1     1     1     1     1     1     1     1     1     1     1     1     1     1     1     1     1     1     1     1     1     1     1     1     1     1     1     1     1     1     1     1     1     1     1     1     1     1     1     1     1 |                                           |
|             | Con                     | 🖗 Kablosuz                 | Kablosuz A                                          | ığ Kimlik Doğrulaması Gerekli 🛛 😵    |                                                                                                    |                                           |
|             | Żah                     | ⊙ Ağ                       | Kablasur                                            | až iele kimlik dožujamaci gorakli    |                                                                                                    |                                           |
| 0           | Bluetooth               |                            | "MarmaraWiFi" kablosuz ağına erişmek için parola ya |                                      |                                                                                                    |                                           |
|             |                         | 📮 Arka Plan                | da şifreleme                                        | e anahtarı gereklidir.               |                                                                                                    |                                           |
|             | Kablosuz güvenliği: WPA | & WPA2 Enterprise          | Kablosuz güvenliği                                  | WPA & WPA2 Enterprise 👻              |                                                                                                    |                                           |
| Â           | Yetkilendirme: Korumalı | EAP(PEAP)                  | Yetkilendirme                                       | Korumalı EAP (PEAP) 🔻                |                                                                                                    |                                           |
|             |                         | Q Arama                    | Anonim kimuk                                        |                                      |                                                                                                    |                                           |
|             |                         | ₩ Uygulamalar >            | CA sertifikası                                      | (Hiçbiri)                            |                                                                                                    |                                           |
|             |                         | 🔒 Gizlilik >               | CA sertifika parolası                               |                                      |                                                                                                    |                                           |
|             |                         | 🛆 Çevrim İçi Hesaplar      |                                                     | Parolaları göster                    |                                                                                                    |                                           |
|             |                         | ≪° Paylaşım                | PFAP sürümü                                         | CA sertifikası gerekli değildir      | CA sertifikası gerekli (                                                                                                    | değildir (Bu seçeneği işaretlemelisiniz.) |
|             |                         | ♫ Ses                      | Dahili kimlik doğrulaması                           | MSCHAPv2 -                           | PEAP sürümü: Kendil                                                                                                    | iğinden                                   |
|             |                         | ⊙ Güç                      | Kullanıcı adı                                       | kullaniciadi@marmara.edu.tr          | Dahili kimlik doğrular                                                                                                    | nası: MSCHAPv2                            |
|             |                         | 😡 Ekranlar                 | Parola                                              | ······                               | Kullanıcı adı: @marm                                                                                                    | ara uzantılı adresiniz                    |
|             |                         | 🖰 Fare ve Dokunmatik Yüzey |                                                     | 🗌 Parolayı göster                    | (Örneğin: <b>kullaniciad</b>                                                                                                    | i <u>@marmara.edu.tr)</u>                 |
|             |                         | 😑 Klavye Kısayolları       | -                                                   | İptal Et Bağlan                      | Parola: Adresinizin şi                                                                                                    | fresi                                     |
|             |                         | 🖶 Yazıcılar                |                                                     |                                      | "Bağlan" butonuna tık                                                                                                    | dayarak bağlanabilirsiniz.                |
|             |                         |                            |                                                     |                                      |                                                                                                    |                                           |
|             |                         |                            |                                                     |                                      |                                                                                                    |                                           |
|             |                         |                            |                                                     |                                      |                                                                                                    |                                           |

## 3. MarmaraWifi

Tüm ayarları yaptığım halde MarmaraWifi bağlantısına bağlanamadım diyorsanız:

- => "<u>bys.marmara.edu.tr</u>" adresinden hesabınızın şifresini bir defaya mahsus güncellemeniz gerekmektedir.
- => Tüm bilgileri eksiksiz doldurmalısınız ekranlarda gösterilen aşamaların yapılması önemlidir.